1. Login to your member profile.

CHARLOTTE CHAPTER

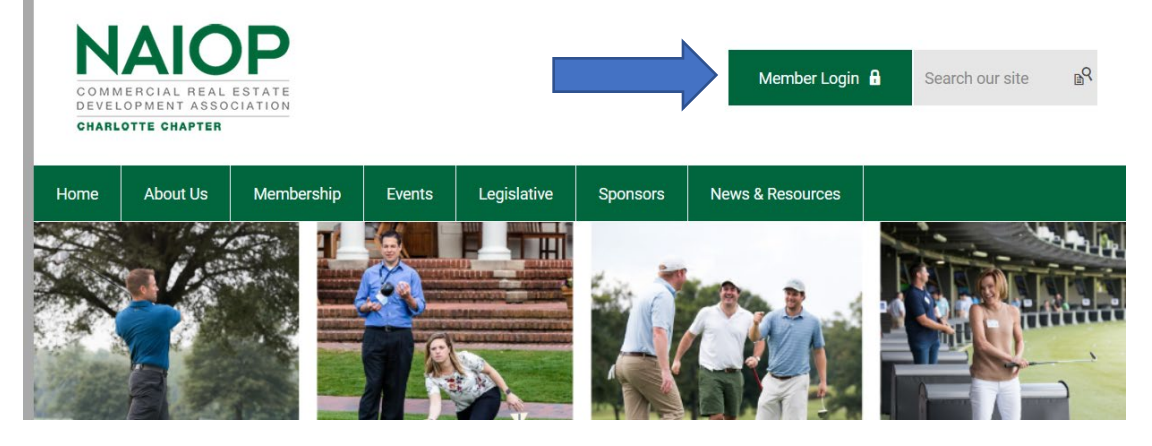

2. Once logged in you will be directed to your Profile page. At the top of your profile information, on the "My Features" tab, select "E-Lists"

| Home | About Us       | Membership  | Events | Legislative | Sponsors | News & Reso    | ource |
|------|----------------|-------------|--------|-------------|----------|----------------|-------|
| My F | Profile My Fea | atures      |        | _           | Se       | arch Directory | Ç     |
|      |                | Nicole Test |        |             |          |                |       |
|      |                |             |        |             |          |                |       |

3. Then click on the button to subscribe/Unsubscribe to the E-List

|                        | 0 0 0 0 |            |                |   |
|------------------------|---------|------------|----------------|---|
| My Profile My Features |         | Sear       | ch Directory   | Q |
| E-lists<br>E-list Name |         | Subscribed | Email Delivery |   |
| Legislative            |         | OFF        | OFF            |   |

4. You can navigate to your member profile at anytime by selecting the Membership tab, Member Center and My Profile.

| Home | About Us | Membership         | Events | Legislative   | Sponsors | News & Resources |       |
|------|----------|--------------------|--------|---------------|----------|------------------|-------|
| 1    | -        | Developing Leaders |        | G             | 6        |                  |       |
| 16   | 11 96    | Member Center      | N      | Member Direct | tory     |                  | an Ru |
| 26   | 1        |                    | P 14   | My Profile    |          |                  | 10    |